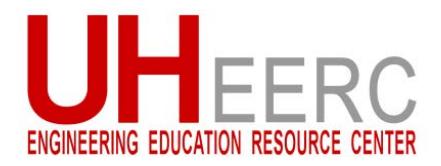

## Adding a TA to Blackboard Courses

TAs, Course Builders, and Graders are added to your course via the Course Request System.

- 1. To add a TA/Instructor in Blackboard, log into <a href="http://accessuh.uh.edu">http://accessuh.uh.edu</a> and click on the Blackboard TA & Course Requests icon.
- 2. Click ADD TA/Instructor.

| UNIVERSIT                                                    | UNIVERSITY of <b>HOUSTON</b>     |                                                        |                                         |                           |           |  |  |  |  |
|--------------------------------------------------------------|----------------------------------|--------------------------------------------------------|-----------------------------------------|---------------------------|-----------|--|--|--|--|
| START O                                                      | /ER                              | ADD TA/                                                | Instructor                              |                           |           |  |  |  |  |
| User: Instructor Name                                        |                                  |                                                        |                                         |                           |           |  |  |  |  |
|                                                              | Step 1 Step 2 Step 3 Finish      |                                                        |                                         |                           |           |  |  |  |  |
|                                                              | S                                | tep 1 - Select A                                       | Course                                  |                           |           |  |  |  |  |
| Click a course numbe<br>opportunity to add more              | r to begin you<br>sections to th | ir request for a course sh<br>nis shell.               | ell. At the next step                   | o, you will have an       | I         |  |  |  |  |
| <ul> <li>Courses you have already requested, send</li> </ul> | ady requeste<br>an email to b    | ed have a status in the rig<br>blackboard@uh.edu or ca | nt hand column. To<br>I 713-743-1475 op | make changes t<br>tion 1. | o courses |  |  |  |  |
| <ul> <li>Click here if you would</li> </ul>                  | d like to reque                  | est a course not in the list                           | below.                                  |                           |           |  |  |  |  |
| <ul> <li>Below are the courses</li> </ul>                    | listed under                     | your name in PeopleSoft                                |                                         |                           |           |  |  |  |  |
| Sm Yr Course                                                 | Sec                              | Title                                                  | Requestor                               | Instructor                | Status    |  |  |  |  |

3. Select the course to add your TA; click Continue.

| U                   | NIV                                                        | ERS   | SITYof      | HOUS      | STON                 |                |          |         |  |  |
|---------------------|------------------------------------------------------------|-------|-------------|-----------|----------------------|----------------|----------|---------|--|--|
|                     |                                                            | STA   | RTOVER      |           | ADD TA/Ins           | tructor        | LOGO     | л       |  |  |
| User: Thomas Holley |                                                            |       |             |           |                      |                |          |         |  |  |
|                     | TA/Instructor Management                                   |       |             |           |                      |                |          |         |  |  |
| Sel                 | ect the                                                    | cours | e(s) to add | TA/Instru | ctor, then click "Co | ntinue".       |          |         |  |  |
| -                   | Term Year Course Section Title Requestor Instructor Status |       |             |           |                      |                |          |         |  |  |
| $\checkmark$        | Fall                                                       | 2014  | PETR2311    | 19843     | Reservoir Petrophysi | Boyer          | Holley   | Created |  |  |
|                     |                                                            |       |             |           | Continue             | in an industry | and Park |         |  |  |

4. Click Begin Search.

|          | START OVER   |               | ADD TA/Instructor |        | LOGOUT     |
|----------|--------------|---------------|-------------------|--------|------------|
| User:    |              |               |                   |        |            |
|          |              | motrustor/7   | A Managerowsamt   |        |            |
|          |              | instructor/ i | A management      |        |            |
| Semester | Ticket ID Co | urse Section  | Title             | Status | Owner PSID |

5. Enter TA's Name or PSID; click Search.

| Search for Instructor/TA                        |                                       |    |       |          |  |  |  |  |  |
|-------------------------------------------------|---------------------------------------|----|-------|----------|--|--|--|--|--|
| Enter person's name or PeopleSoft ID to search. |                                       |    |       |          |  |  |  |  |  |
| Last Name                                       | First Name                            |    | PS ID |          |  |  |  |  |  |
|                                                 | · · · · · · · · · · · · · · · · · · · | or |       | Search < |  |  |  |  |  |
|                                                 |                                       |    |       |          |  |  |  |  |  |

Page 1 of 2 Developed by JC McDonough Cullen College of Engineering 6. Select TA and the **access level** or **"role"** in course.

|            |                                                              | Search for                                         | Instructor/TA                      |                   |                                                      |
|------------|--------------------------------------------------------------|----------------------------------------------------|------------------------------------|-------------------|------------------------------------------------------|
| Ente       | er person's name or PeopleS                                  | oft ID to search.                                  |                                    |                   |                                                      |
|            | Last Name                                                    | First Name                                         | PS ID                              |                   |                                                      |
| 1          |                                                              |                                                    | or                                 | Search            |                                                      |
|            | Last Name                                                    | First Name                                         | Middle                             | PS ID             |                                                      |
| ۲          | More                                                         | Joe                                                | A                                  |                   |                                                      |
| 1 re       | ecord(s) found.                                              | Role                                               |                                    |                   | * Full TA Access – First 3 "Yes" choices             |
| Wi         | ill the person add material                                  | s or help design your Bla                          | ackboard course                    | ) Yes 🔿 No        | - Course Builder - no Grade Center access            |
| VVi<br>● I | ill the person assist you in<br>If yes, will the person need | managing the students<br>d to download or upload g | and grades? 🙁 🕯 🤇<br>grades? 💦 😽 🔇 | Yes O No Yes O No | (select 1 <sup>st</sup> choice only)                 |
| Wi         | ill the person be the prima                                  | ry instructor for this cour                        | rse?                               | ) Yes 💿 No        |                                                      |
|            |                                                              | Submit Cancel                                      |                                    |                   | (select 2 <sup>114</sup> and 3 <sup>16</sup> choice) |

7. Verify TA name and access level (role); click Finish or Add another TA

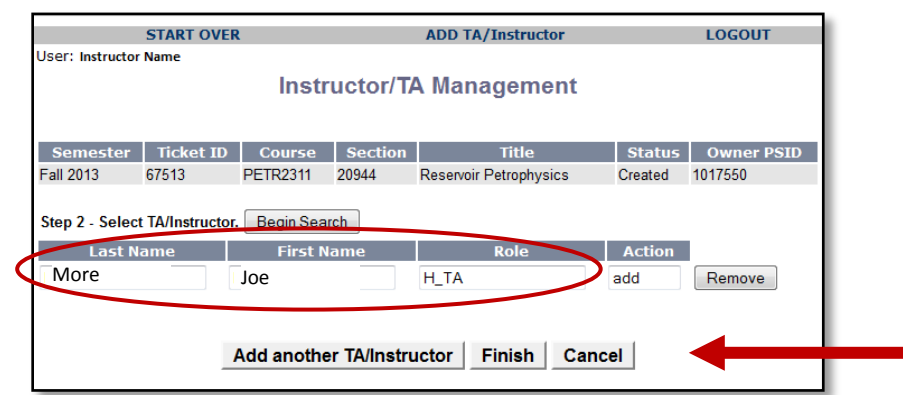

8. Confirmation Email: You MUST click on the link provided in an email to confirm your request,

your TA <u>will NOT</u> be added to the course until <u>your confirmation</u> is received. Once confirmed the TA will be added within 4-6 hrs.

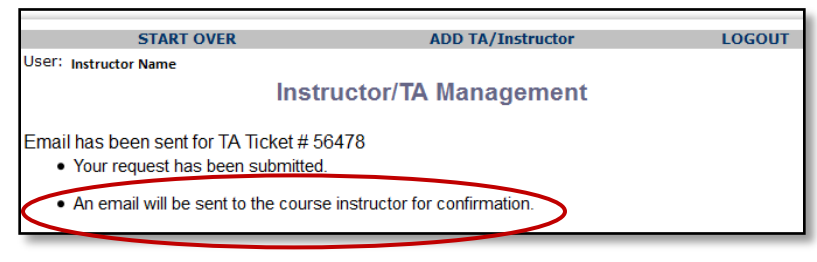

If you have any questions, please contact: JC McDonough at 713-743-9972 or jcmcdonough@uh.edu